# cisco.

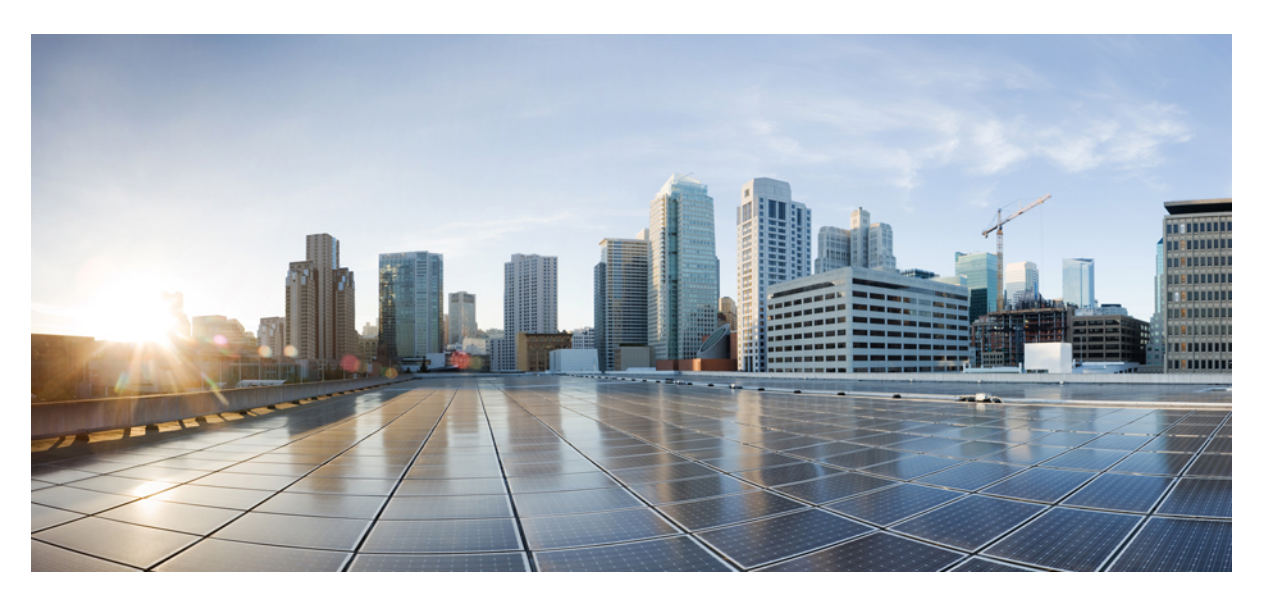

### **Upgrade Guide for IE 9300 Rugged Series Switches**

**First Published:** 2024-06-14 **Last Modified:** 2024-07-12

### **Americas Headquarters**

Cisco Systems, Inc. 170 West Tasman Drive San Jose, CA 95134-1706 USA http://www.cisco.com Tel: 408 526-4000 800 553-NETS (6387) Fax: 408 527-0883 © 2024–2024 Cisco Systems, Inc. All rights reserved.

## **Full Cisco Trademarks with Software License**

THE SPECIFICATIONS AND INFORMATION REGARDING THE PRODUCTS IN THIS MANUAL ARE SUBJECT TO CHANGE WITHOUT NOTICE. ALL STATEMENTS, INFORMATION, AND RECOMMENDATIONS IN THIS MANUAL ARE BELIEVED TO BE ACCURATE BUT ARE PRESENTED WITHOUT WARRANTY OF ANY KIND, EXPRESS OR IMPLIED. USERS MUST TAKE FULL RESPONSIBILITY FOR THEIR APPLICATION OF ANY PRODUCTS.

THE SOFTWARE LICENSE AND LIMITED WARRANTY FOR THE ACCOMPANYING PRODUCT ARE SET FORTH IN THE INFORMATION PACKET THAT SHIPPED WITH THE PRODUCT AND ARE INCORPORATED HEREIN BY THIS REFERENCE. IF YOU ARE UNABLE TO LOCATE THE SOFTWARE LICENSE OR LIMITED WARRANTY, CONTACT YOUR CISCO REPRESENTATIVE FOR A COPY.

The Cisco implementation of TCP header compression is an adaptation of a program developed by the University of California, Berkeley (UCB) as part of UCB's public domain version of the UNIX operating system. All rights reserved. Copyright <sup>©</sup> 1981, Regents of the University of California.

NOTWITHSTANDING ANY OTHER WARRANTY HEREIN, ALL DOCUMENT FILES AND SOFTWARE OF THESE SUPPLIERS ARE PROVIDED "AS IS" WITH ALL FAULTS. CISCO AND THE ABOVE-NAMED SUPPLIERS DISCLAIM ALL WARRANTIES, EXPRESSED OR IMPLIED, INCLUDING, WITHOUT LIMITATION, THOSE OF MERCHANTABILITY, FITNESS FOR A PARTICULAR PURPOSE AND NONINFRINGEMENT OR ARISING FROM A COURSE OF DEALING, USAGE, OR TRADE PRACTICE.

IN NO EVENT SHALL CISCO OR ITS SUPPLIERS BE LIABLE FOR ANY INDIRECT, SPECIAL, CONSEQUENTIAL, OR INCIDENTAL DAMAGES, INCLUDING, WITHOUT LIMITATION, LOST PROFITS OR LOSS OR DAMAGE TO DATA ARISING OUT OF THE USE OR INABILITY TO USE THIS MANUAL, EVEN IF CISCO OR ITS SUPPLIERS HAVE BEEN ADVISED OF THE POSSIBILITY OF SUCH DAMAGES.

Any Internet Protocol (IP) addresses and phone numbers used in this document are not intended to be actual addresses and phone numbers. Any examples, command display output, network topology diagrams, and other figures included in the document are shown for illustrative purposes only. Any use of actual IP addresses or phone numbers in illustrative content is unintentional and coincidental.

All printed copies and duplicate soft copies of this document are considered uncontrolled. See the current online version for the latest version.

Cisco has more than 200 offices worldwide. Addresses and phone numbers are listed on the Cisco website at www.cisco.com/go/offices.

Cisco and the Cisco logo are trademarks or registered trademarks of Cisco and/or its affiliates in the U.S. and other countries. To view a list of Cisco trademarks, go to this URL: https://www.cisco.com/c/en/us/about/legal/trademarks.html. Third-party trademarks mentioned are the property of their respective owners. The use of the word partner does not imply a partnership relationship between Cisco and any other company. (1721R)

## **Communications, Services, and Additional Information**

- To receive timely, relevant information from Cisco, sign up at Cisco Profile Manager.
- To get the business impact you're looking for with the technologies that matter, visit Cisco Services.
- To submit a service request, visit Cisco Support.
- To discover and browse secure, validated enterprise-class apps, products, solutions, and services, visit Cisco DevNet.
- To obtain general networking, training, and certification titles, visit Cisco Press.
- To find warranty information for a specific product or product family, access Cisco Warranty Finder.

### **Cisco Bug Search Tool**

Cisco Bug Search Tool (BST) is a gateway to the Cisco bug-tracking system, which maintains a comprehensive list of defects and vulnerabilities in Cisco products and software. The BST provides you with detailed defect information about your products and software.

## **Documentation Feedback**

To provide feedback about Cisco technical documentation, use the feedback form available in the right pane of every online document.

## **Bias Free Language**

The documentation set for this product strives to use bias-free language. For purposes of this documentation set, bias-free is defined as language that does not imply discrimination based on age, disability, gender, racial identity, ethnic identity, sexual orientation, socioeconomic status, and intersectionality. Exceptions may be present in the documentation due to language that is hardcoded in the user interfaces of the product software, language used based on standards documentation, or language that is used by a referenced third-party product.

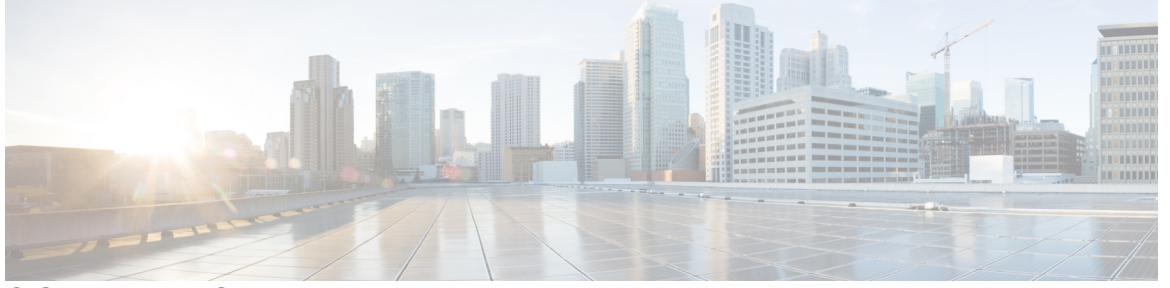

### CONTENTS

Full Cisco Trademarks with Software License iii

### Communications, Services, and Additional Information iv

Cisco Bug Search Tool iv Documentation Feedback iv

### Bias Free Language v

CHAPTER 1

### **Upgrade Guide for IE 9300 Rugged Series Switches** 1

Introduction 1 Requirements 1 Components Used 1 Background Information 2 Software Installation Modes Overview 2 Bundle Mode 2 Install Mode 3 Upgrade Methods 5 Autoupgrade 5 Install Mode 5 Process Overview 5 Install Mode 6 Bundle Mode 9 V-Mismatch 9

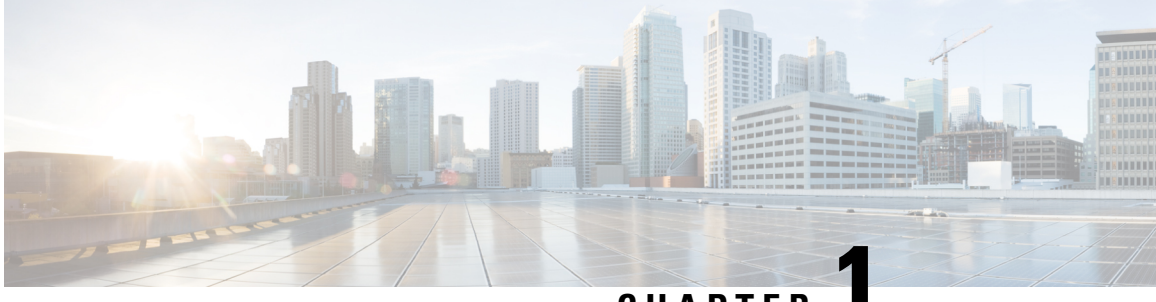

CHAPTER

## **Upgrade Guide for IE 9300 Rugged Series Switches**

- Introduction, on page 1
- Background Information, on page 2
- Software Installation Modes Overview, on page 2
- Upgrade Methods, on page 5
- V-Mismatch, on page 9
- Recover from Rommon, on page 10

### Introduction

This document describes upgrade methods for IE 9300 Rugged Series Switches.

### **Requirements**

There are no specific requirements for this document.

### **Components Used**

This document contains information related to the software and hardware versions of the IE 9300 Rugged Series Switches.

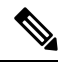

Note Consult the appropriate configuration guide for the commands that are used in order to enable these features on other Cisco platforms.

The information in this document was created from the devices in a specific lab environment. All of the devices used in this document started with a cleared (default) configuration. If your network is live, ensure that you understand the potential impact of any command.

### **Background Information**

This document covers new and old upgrade procedures for IE 9300 Rugged Series Switches that use either BUNDLE or INSTALL modes.

### **Software Installation Modes Overview**

### **Bundle Mode**

Bundle mode is a fancy way to say that switch runs the traditional way of Cisco IOS<sup>®</sup>. You boot a **.bin** file that contains everything you need to run the Cisco IOS. As per traditional Cisco IOS, you have a boot statement that points to the .bin file you want to load and that gets loaded at the time of boot.

Switch#show boot

```
Switch 1

Current Boot Variables:

BOOT variable = flash:ie9k_iosxe.17.12.02.SPA.bin;

Boot Variables on next reload:

BOOT variable does not exist

Manual Boot = no

Enable Break = no

Boot Mode = DEVICE

iPXE Timeout = 0
```

You must set this boot statement with the boot system command. The next time you reload, the switch boots into 17.12.03 rather than 17.12.02.

```
Switch#configure terminal
Enter configuration commands, one per line. End with CNTL/Z.
Switch (config) #no boot system
Switch(config) #boot system flash:ie9k_iosxe.17.12.03.SPA.bin
Switch (config) #end
Switch#show run | i boot
boot system switch all flash:ie9k iosxe.17.12.03.SPA.bin
Switch#show boot
                _____
Switch 1
Current Boot Variables:
BOOT variable = flash:ie9k iosxe.17.12.03.SPA.bin;
Boot Variables on next reload:
BOOT variable does not exist
Manual Boot = yes
Enable Break = no
Boot Mode = DEVICE
iPXE Timeout = 0
```

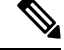

Note

When the switches are stacked boot system command set on active switch will be applicable to all members of the stack automatically. In the above example, **show run | i boot** displays "**boot system switch all**" which means its applicable for all the switches of the stack.

### **Install Mode**

Install mode is the newer and recommended mode to run. This breaks the **.bin** file up into smaller **.pkg** files that must be loaded into memory independently of each other, and allows you to boot faster and utilize memory better. The .bin file that you download from software.cisco.com has all the .pkg files you need inside.

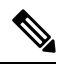

- **Note** Think of the **.bin** file as a **.zip** file. It is able be extracted to obtain the **.pkg** files. There is also a configuration file that is used to indicate what .pkg files are needed. This is the process that is used when you boot in install mode.
  - 1. The boot statement is looked at to determine what configuration file to load (usually packages .conf).
  - 2. The configuration file is opened and used to sort out what .pkg files to load.
  - 3. The .pkg files are loaded and Cisco IOS completes the boot process.
    - The **.conf** file is just a text file that is used as a pointer, and you are able open it up and look at it from the CLI. The packages.conf file example shown below is set to load IOS version 17.12.03.

**Note** This is done automatically and you never have to edit this file directly. However, you can check what package files the **.conf** file is pointed to before you do a reload to ensure it is pointed to the right ones.

```
Switch#more packages.conf
#! /usr/binos/bin/packages_conf.sh
<...snip...>
boot
      rp 0 0
               rp boot ie9k-rpboot.17.12.03.SPA.pkg
      rp 0 0 rp base ie9k-rpbase.17.12.03.SPA.pkg
iso
     rp 0 0
              rp daemons ie9k-rpbase.17.12.03.SPA.pkg
iso
      rp 0 0
iso
               rp iosd ie9k-rpbase.17.12.03.SPA.pkg
      rp 0 0
               rp security ie9k-rpbase.17.12.03.SPA.pkg
iso
iso
      rp 0 0
               rp webui ie9k-webui.17.12.03.SPA.pkg
      rp 0 0
               srdriver ie9k-srdriver.17.12.03.SPA.pkg
iso
iso
      fp 0 0
               fp ie9k-rpbase.17.12.03.SPA.pkg
      cc 0 0
iso
               cc ie9k-rpbase.17.12.03.SPA.pkg
      cc 0 0
               cc srdriver ie9k-srdriver.17.12.03.SPA.pkg
iso
# -start- superpackage .pkginfo
# pkginfo: Name: rp super
# pkginfo: BuildTime: 2023-12-07 18.25
# pkginfo: ReleaseDate: Fri-08-Dec-23-02:07
# pkginfo: .BuildArch: arm64
# pkginfo: BootArchitecture: arm64
# pkginfo: .BootArch: arm64
# pkginfo: RouteProcessor: ie9k
# pkginfo: Platform: IE9K
# pkginfo: User: mcpre
# pkginfo: PackageName: universalk9
# pkginfo: Build: 17.12.03
# pkginfo: .SupportedBoards: ie9k
# pkginfo: .InstallModel:
# pkginfo: .PackageRole: rp_super
# pkginfo: .RestartRole: rp super
# pkginfo: .UnifiedPlatformList: condor,sonic,clarke lite,clarke adv
```

```
# pkginfo: CardTypes:
# pkginfo: .CardTypes:
# pkginfo: .BuildPath:
/nobackup/mcpre/s2c-build-ws/binos/linkfarm/ie9k_universalk9-stage/img/rp_super_universalk9
# pkginfo: .Version: 17.12.03.0.1264.1702002330..IOSXE
# pkginfo: .InstallVersion: 1.0.0
# pkginfo: .InstallCapCommitSupport: yes
# pkginfo: .PKGUID: 11f3b996a6be59e1e4c1b5303df410901527196c
#
# -end- superpackage .pkginfo
```

When you perform an upgrade in install mode, the process is always the same.

- **1.** Copy the new **.bin** file onto the switch.
- 2. Extract the .pkg files from the .bin file.
- 3. Update the .conf file and reload the device into the new version.

Most of the time all these steps can be accomplished with a single command .

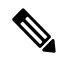

**Note** By default all IE-9300 series switches ships in install mode.

To verify the mode the switch is operating on currently use the **show version** command.

```
<../snip>
cisco IE-9320-22S2C4X (ARM64) processor with 587715K/3071K bytes of memory.
Processor board ID FD02713JK6Z
4 Virtual Ethernet interfaces
48 Gigabit Ethernet interfaces
8 Ten Gigabit Ethernet interfaces
2048K bytes of non-volatile configuration memory.
4013980K bytes of physical memory.
523264K bytes of Crash Files at crashinfo:.
523264K bytes of Crash Files at crashinfo-2:.
2650112K bytes of Flash at flash:.
2650112K bytes of Flash at flash-2:.
3883008K bytes of SD Flash at sdflash:.
3883008K bytes of SD Flash at sdflash-2:.
                             : 90:eb:50:31:2c:00
Base Ethernet MAC Address
Motherboard Assembly Number
                                 : 73-102471-08
Motherboard Serial Number
                                 : FDO271204UJ
                                 : 08
Model Revision Number
Motherboard Revision Number
                                : 02
Model Number
                                  : IE-9320-22S2C4X
                          : FDO2713JK6Z
SW Version
System Serial Number
Switch Ports Model
                                               SW Image
                                                                      Mode
_____ ____
                               _____
                                                _____
                                                                       _ _ _ .
* 1 29 IE-9320-22S2C4X 17.12.01
2 29 IE-9320-22S2C4X 17.12.01
                                                IE9K IOSXE
                                                                      TNSTALL
                                                IE9K IOSXE
                                                                      INSTALL
```

### **Upgrade Methods**

### Autoupgrade

#### Before you begin

Note This is applicable only when switches are stacked.

If your active switch runs in install mode, your best bet is to use auto upgrade. This allows the active switch to upgrade the Standby switch regardless of what image is loaded onto the standby (bundle/install/etc). However, you must boot the standby into some valid image for the process to start. Auto upgrade does not recover a switch from rommon.

Step 1Enable this command so that the switch automatically upgrades a standby switch if it detects a mismatch.<br/>software auto-upgrade enable

Step 2 Or you are able to run the upgrade manually. install autoupgrade

### **Install Mode**

This next section talks about use of the install commands.

### **Process Overview**

As discussed, the upgrade is a 4 part process. However, the commands for steps 2-4 are a little cryptic so here is what each command does.

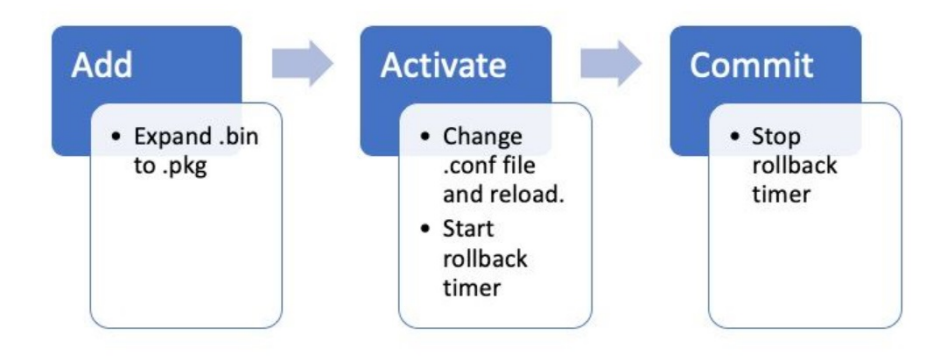

### **Install Mode Commands**

#### Restrictions

Your boot statement must always be packages.conf in install mode. If you try to change the boot statement to another .conf file while you are in the middle of an upgrade, it could cause the upgrade to fail. If you have already run the ADD command, you need to activate the package you added or clean it out to start over. Do not change your boot statement to an inactive package.

#### Summary

If you would like to move your switch from Bundle mode to Install mode, you need to first change your boot statement to packages.conf if it is not already then add the .bin file. This means you must copy the new .bin file onto flash either from TFTP or USB or a SD-card. If you have issues copying the file onto the switch because there is not enough space, see the cleanup section of this document to clear out files that are not needed.

• These commands complete the upgrade and you do not need to do any of the other steps. However, if you do not want to complete the upgrade in one step, it is possible to break it down into each individual step.

```
configure terminal
no boot system
boot system flash:packages.conf
end
write
install add file flash:<new .bin file> activate commit
```

```
Note
```

When you are migrating from Bundle mode to Install mode for the first time, your only option is the one step install i.e. Use the **install add file flash:<new .bin file> activate commit** for upgrade.

Below error would be thrown if you opt to do the installation in separate steps

```
install_add: Adding IMG
[1] Switch 1 FAILED: Booted in bundle mode. For Bundle-to-Install mode conversion, please
use one-shot CLI - install add file <> activate commit
```

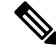

**Note** When the switches are stacked boot system command set on active switch will be applicable to all members of the stack automatically.

#### Install Add

• When you first start your upgrade you only have your current version.

```
Auto abort timer: inactive
```

• In order to get started, you must add the new version to the list of versions that you want to work with.

install add file flash:ie9k\_iosxe.17.12.03.SPA.bin

• Once it is added, you can see the .pkg file in flash and it lists 17.12.03 as an inactive version.

```
Switch#dir | include .pkg
                           Dec 8 2023 02:37:41 +00:00 ie9k-rpbase.17.13.01.SPA.pkg
55345 -rw- 540016640
55349 -rw-
                 14827520 Dec 8 2023 02:36:20 +00:00 ie9k-webui.17.13.01.SPA.pkg
55346 -rw-
                 4841472 Dec 8 2023 02:36:17 +00:00 ie9k-srdriver.17.13.01.SPA.pkg
                 63996816 Apr 24 2024 05:15:28 +00:00 ie9k-rpboot.17.12.03.SPA.pkg
55328
      -rw-
                513676280 May 28 2024 06:06:17 +00:00 ie9k-rpbase.17.12.03.SPA.pkg
55331
       -rw-
               14345208 May 28 2024 06:04:52 +00:00 ie9k-webui.17.12.03.SPA.pkg
4637692 May 28 2024 06:04:49 +00:00 ie9k-srdriver.17.12.03.SPA.pkg
55333
      -rw-
55332 -rw-
                 57870972 Jan 1 2000 10:22:03 +00:00 ie9k-rpboot.17.13.01.SPA.pkg
55322 -rw-
Switch#show install inactive
[ R0 R1 ] Inactive Package(s) Information:
State (St): I - Inactive, U - Activated & Uncommitted,
           C - Activated & Committed, D - Deactivated & Uncommitted
Type St Filename/Version
_____
IMG I 17.12.03.0.1264 <-- Installed but still Inactive (I)
```

#### **Install Activate**

• The next step is to activate the new version. This means reload the switch and load the new version. This edits the .conf file to point to the new .pkg files.

#### install activate

• It asks you to confirm if you want to reload before the device reloads.

```
Switch#show install summary
[ R0 R1 ] Installed Package(s) Information:
State (St): I - Inactive, U - Activated & Uncommitted,
       C - Activated & Committed, D - Deactivated & Uncommitted
_____
Type St Filename/Version
TMG U 17.12.03.0.1264
_____
Auto abort timer: active on install activate, time before rollback - 01:52:08
                                                        <---
when this hits zero, the device reloads back to original version.
_____
Switch#show install uncommitted
[ R0 R1 ] Uncommitted Package(s) Information:
State (St): I - Inactive, U - Activated & Uncommitted,
        C - Activated & Committed, D - Deactivated & Uncommitted
       _____
Type St Filename/Version
IMG U 17.12.03.0.1264
```

Above table show the version 17.12.03 has been activated but not yet committed.

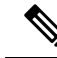

**Note** Install activate starts a timer in background known as rollback timer with a default of 120 Minutes. The upgrade should be committed before the timer expires.

#### **Install Commit**

• To stop the rollback timer and finish the upgrade process, you need to commit the new version.

#### install commit

• This is the last step in the upgrade process and your new version now shows as the active committed version.

#### **Install Abort**

After you have run the **activate** command and before you commit, if you decide there is something wrong with the new version, you can abort the upgrade. This causes the device to reload again back to the previous version.

#### install abort

#### **Prompt Level**

It is possible to set the prompt-level to **none** at the end of a install command and it does not ask you yes/no for any questions (normally at the end of the commit command of the upgrade, it asks you if you want to reload). If you set the prompt-level to none, the switch reloads as soon as it is ready to do so.

install add file flash:ie9k iosxe.17.12.03.SPA.bin activate commit prompt-level none

#### **Auto Abort Timer**

• If an upgrade takes too long, the switch assumes something went wrong and it goes ahead and aborts the upgrade. The default timer is 120 minutes, but you can stop the timer manually if you need to.

#### install auto-abort-timer stop

You can set the rollback timer when you do the activate step.

```
Switch#install activate auto-abort-timer ?
<30-1200> Number of minutes the abort-timer is set for
```

If the upgrade of the switch goes well without any issues.

### **Bundle Mode**

This section describes the classic method of software upgrade with the use of a boot statement that point to the .bin file (versus a .pkg file).

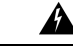

Warning

**ng** If you want to upgrade a switch to bundle mode, ensure you have copied the .bin to EVERY switch in the stack!

After you have loaded the Cisco IOS file, all you need to do is change the boot statement and reload.

```
configure terminal
no boot system
boot system flash:<new filename>
end
write
reload
```

### **V-Mismatch**

**Note** This is applicable only when switches are stacked.

If you get a V-mismatch, this means the software that runs on the switch is different than the active. If you are in install mode, you have the option to resolve this with auto-upgrade. If you are in bundle mode, this is a little tricky to resolve.

```
Switch#show switch
Switch/Stack Mac Address : f8b7.e206.4900 - Local Mac Address
Mac persistency wait time: Indefinite
                                            H/W Current
Switch# Role
                Mac Address
                                Priority Version State
1
        Member 701f.5300.fa00
                                   15
                                          V01
                                                  V-Mismatch <---Indicates a version
mismatch
                 f8b7.e206.4900
                                    14
                                           V01
*2
        Active
                                                  Ready
```

- **OPTION #1.** Remove the mismatched switch from the stack and upgrade it to the correct version then re-add it back to the stack.
- **OPTION #2.** You cannot change the boot statement on a mismatched switch. However, if you have access to console and can access the switch rommon, it is possible to manually boot into the correct version.

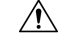

Caution

Ensure you have console access to the switch before you try this, to ensure you are able to recover the switch.

#### Steps for option #2.

1. Stack the switch and let it boot to V-Mismatch state.

- 2. Delete old images from this switch that you do not want (flash: file system is accessible even if it is mismatched).
- 3. Copy the new .bin file you do want to flash.
- 4. Power cycle just this switch (it fails to boot since the image is deleted and this drops a switch into rommon).
- 5. (From console) manually boot the new image you copied to flash.
- 6. Once booted to right image, config is synced from Active.

```
Switch#dir ?
  /all
                  List all files
  /recursive
                 List files recursively
  all-filesystems List files on all filesystems
  cns:
                  Directory or file name
                  Directory or file name
  crashinfo-1:
  crashinfo-2:
                 Directory or file name
  crashinfo:
                  Directory or file name
  flash-1:
                  Directory or file name
                                           <----Flash for switch #1
  flash-2:
                  Directory or file name
                                           <----Flash for switch #2
                  Directory or file name
  flash:
```

• Use this command once you are in rommon.

```
switch: boot flash:ie9k_iosxe.17.12.03.SPA.bin <-- Image you copied that Active is
running</pre>
```

• **OPTION #3.** The first two options are usually able to recover the switch that is mismatched without the need to bring down the stack. However, if this is a new deployment or the you are okay to reload the whole stack, you have the option to copy the file from the mismatched switch to the rest of the switches and make the rest of the switches match the new switch rather than the other way around. This option could be useful if it is a new deployment and you do not have physical access, as you can accomplish this all from telnet. Once they are in sync, you can upgrade all of them to the right version.

## **Recover from Rommon**

If you get stuck in rommon with no valid image, you have the option to boot the device via SD-Flash or USB.

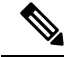

**Note** Console access is required for this option.

• **OPTION #1:** you can boot right from a sd-card with the command:

```
boot sdflash:ie9k_iosxe.17.12.03.SPA.bin
```

• **OPTION #2:** you can boot right from a USB with the command:

boot usbflash1:ie9k iosxe.17.12.03.SPA.bin

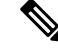

**Note** More info on rommon recovery is found at the this link: recover\_from\_corrupt\_or\_missing\_file\_image\_or\_in\_rommon\_mode.